# EBOX-336x Series & EBOX-335xDX3-RCA HDMI 1080p video playback Linux Driver & GStreamer Installation Guide

### **Required resources**

- 1 Download DMP"s Lubuntu 16.04 i386 demo image and installed into EBOX. http://download.compactpc.com.tw/2014%20DMP%20Webiste/336x%20Series%20Drivers/lubuntu 16.04 d emo\_Image\_installation\_guide.pdf
- 2 Download HDMI Linux driver package: <u>http://download.compactpc.com.tw/2014%20DMP%20Webiste/Linux%20Support%20List/dmp\_linux\_video\_v92\_20190920.zip</u>
- 3 MPEG4 video in MPEG-4 AVC (H.264).

### For users testing DMP's Lubuntu 16.04 demo image:

Prepare required resources 1~3 and follow Installation Step 1 and 2.

### For user customize own Linux image suggestion conditions:

- 1. Prepare required resources 2 and 3.
- 2. This installation guide is based on Lubuntu 16.04 demo Image (Linux kernel 4.4.x)
- 3. GStreamer libraries (gstreamer-0.10) for GStreamer-0.10.x only.
- 4. Suggest to use kernel version after 3.0.xx, not before.
- 5. Different kernel may get Linux kernel API caused the driver abnormal possibility, when the framebuffer driver compile, system will works fine.
- 6. Specified player required: Player library Totem 2.30.2 + Gstreamer 0.10.xx + new release framebuffer driver.
- 7. Frame buffer source code located at HDMI Linux driver package folder "rdcfb"

Installation Steps 1 and 2 for Driver and gstreamer it's for reference only.

## Installation steps:

### Step 1: Install Linux VGA Frame Buffer Driver.

- 1. Plug an Ethernet cable on EBOX unit and run Lubuntu 16.04.
- 2. Have a normal PC to unzip HDMI Linux driver package files into a USB disk, and remove this USB disk to plug on EBOX to below 3.

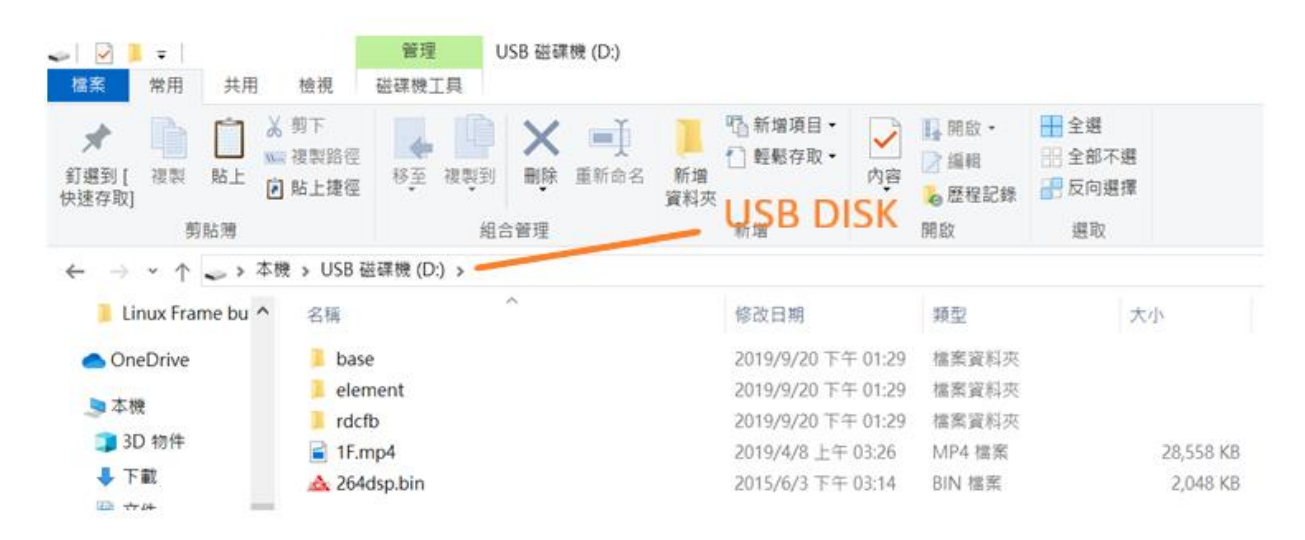

- 3. Plug on the USB disk to EBOX unit and copy all files to the Desktop. (/home/user/Desktop)
- 4. Open a LXTerminal. (System Tools => LXTerminal)
- 5. Execute "sudo su" as administer.
- 6. Execute "apt update" for updating.
- 7. Execute "apt install gedit" for installing gedit.
- 8. Execute "apt install build-essential libncurses5-dev" for installing gcc compiler and other support.
- 9. Compile rdcfb and replace original binary.
  - (1) Execute "cd /home/user/Desktop/rdcfb". (Go to the folder, rdcfb.)
  - (2) Execute "make clean".
  - (3) Execute "make".
- 10. Copy rdcfb.ko to /lib/modules/4.4.177/extra.
  - (1) Execute "cd /lib/modules/". (Go to the folder, modules.)
  - (2) Execute "Is" and check the kernel version.
  - (3) Execute "cd 4.4.6/". (example here was based on kernel version 4.4.6)
  - (4) Execute "mkdir extra" to create a new folder, extra.
  - (5) Execute "cd /home/user/Desktop/RDC/rdcfb" to go back the original folder.
  - (6) Execute "cp rdcfb.ko /lib/modules/4.4.6/extra" to copy the driver, rdcfb.ko upon the
  - /lib/modules/4.4.177/extra/
  - (7) Execute "depmod"
- 11. Create and set rdcfb.conf for display resolution and timing.
  - (1) Execute "cd /etc/modprobe.d". (Go to the folder, modprobe.)
  - (2) Execute "cat > rdcfb.conf" to create a file, rdcfb.conf.
  - (3) Type "options rdcfb mode=1920x1080-32", and then press "Ctrl+D" keys to exit.
  - (4) Execute "cat rdcfb.conf" to confirm whether the parameter is correct like step (3).
- 12. Update grub setting.
  - (1) Execute "edit /etc/default/grub".
  - (2) Find the line, GRUB\_CMDLINE\_LINUX\_DEFAULT="...", and then press "I" key to insert the words, "GRUB\_CMDLINE\_LINUX\_DEFAULT="...**vga=normal vmalloc=512M**...".
  - (3) Press "Esc" back to normal mode".
  - (4) Execute ":wq" to write the file and quit.
  - (5) Execute "sudo update-grub".
- 13. Execute "reboot".
- 14. After system reboot, display 1920x1080 resolutions is workable.

#### Step 2: Install gstreamer element filter and play a FHD 1920x1080 MP4 video by command lines.

- 1. Install gstreamer tools: Execute "apt install gstreamer-tools gstreamer0.10-plugins-base gstreamer0.10-plugins-good".
- 2. Copy 264dsp.bin to correct path. (default path is "/home/test/264dsp.bin").
  - (1) Execute "cd /home".
  - (2) Execute "mkdir test" to create a new folder, test.
  - (3) Execute "cd /home/user/Desktop".
  - (4) Execute "cp 264dsp.bin /home/tset".
- Install /element filter binary into /usr/lib/i386-linux-gnu/gstreamer-0.10.
   (1) Execute "cd /home/user/Desktop/element".
   (2) Execute "sudo install \* /usr/lib/i386-linux-gnu/gstreamer-0.10".
- 4. Install /base filter binary into /usr/lib.
  (1) Execute "cd /home/user/Desktop/base".
  (2) Execute "sudo install \* /usr/lib".
- 5. Check element install by executed gst-inspect.
  (1) Execute "sudo gst-inspect | grep "fbdevsink" and confirm whether shows the words, fbdevsink: fbdevsink: fbdev video sink.
  (2) Execute "sudo gst-inspect | grep "DSP" and confirm whether shows the words, videodec: DSP Video Decoder.
- Execute command line to play a FHD 1920x1080 MP4 video. Command: sudo gst-launch playbin uri=file:///home/user/(h264 mp4 file) video-sink=fbdevsink For example, execute "sudo gst-launch playbin uri=file:///home/user/Desktop/RDC/1F.mp4 video-sink=fbdevsink".